# Dedikuoti serveriai Kaip prisijungti prie Intel AMT KVM

Kad prisijungti prie KVM valdymo, jums reikalinga:

1. Sukurti VPN jungtį. Instrukciją Kaip sukurti VPN jungtį Windows 10 galite rasti čia.

2. Parsisiųsti ir įsidiegti nemokamą programą MeshCommander: <u>http://www.meshcommander.com/meshcommander</u>

3. Prisijungus VPN kanalu paleiskite **MeshCommander** programą, pasirinkite **Add Computer** mygtuką ir įveskite:

- Friendly Name laukelyje įveskite viphost.

- Hostname laukelyje įveskite AMT IP adresą.
- Auth/Security pasirinkite Digest/None.
- Username: admin
- Password: įveskite slaptažodį

4. Paspauskite **OK**. Paspaudę **OK**, pasirinkite **Connect** viršutiniame programos lango dalyje:

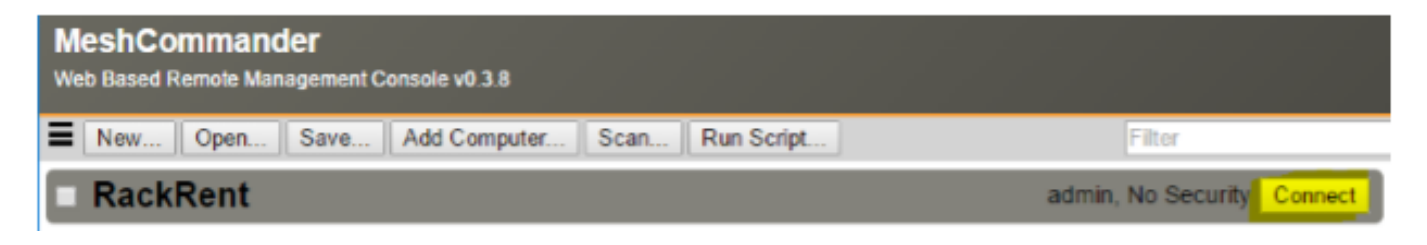

Prisijungus matysite serverio valdymo meniu. Dabar galite valdyti serverį nuotoliniu būdu. Standartinėms operacijoms atlikti (serverio avarinis perkrovimas ar operacinės sistemos diegimas/tvarkymas/atstatymas) to pilnai pakanka. Užtenka nurodyti BIOS nuostatose užkrovą OS iš CD ir galėsite atstatyti/tvarkyti/įdiegti iš naujo operacinę sistemą iš esamos diegimo laikmenos.

#### Virtual Media laimenų naudojimas

Pasirinkite **Remote Desktop** kairiame MeshCommander programos lango kampe.

### Dedikuoti serveriai

### MeshCommander

Computer: None

| Disconnect<br>System Status         | Remote Desktop       |
|-------------------------------------|----------------------|
| Remote Desktop<br>Serial-over-LAN   | Connect Disconnected |
| Hardware Information                |                      |
| Audit Log                           |                      |
| Internet Settings                   |                      |
| Security Settings<br>Agent Presence |                      |
| System Defense                      |                      |
| Subscriptions                       |                      |
| WSMAN Browser                       |                      |
|                                     |                      |

Operacinės sistemos peržiūrai ir valdymui paspauskite Connect.

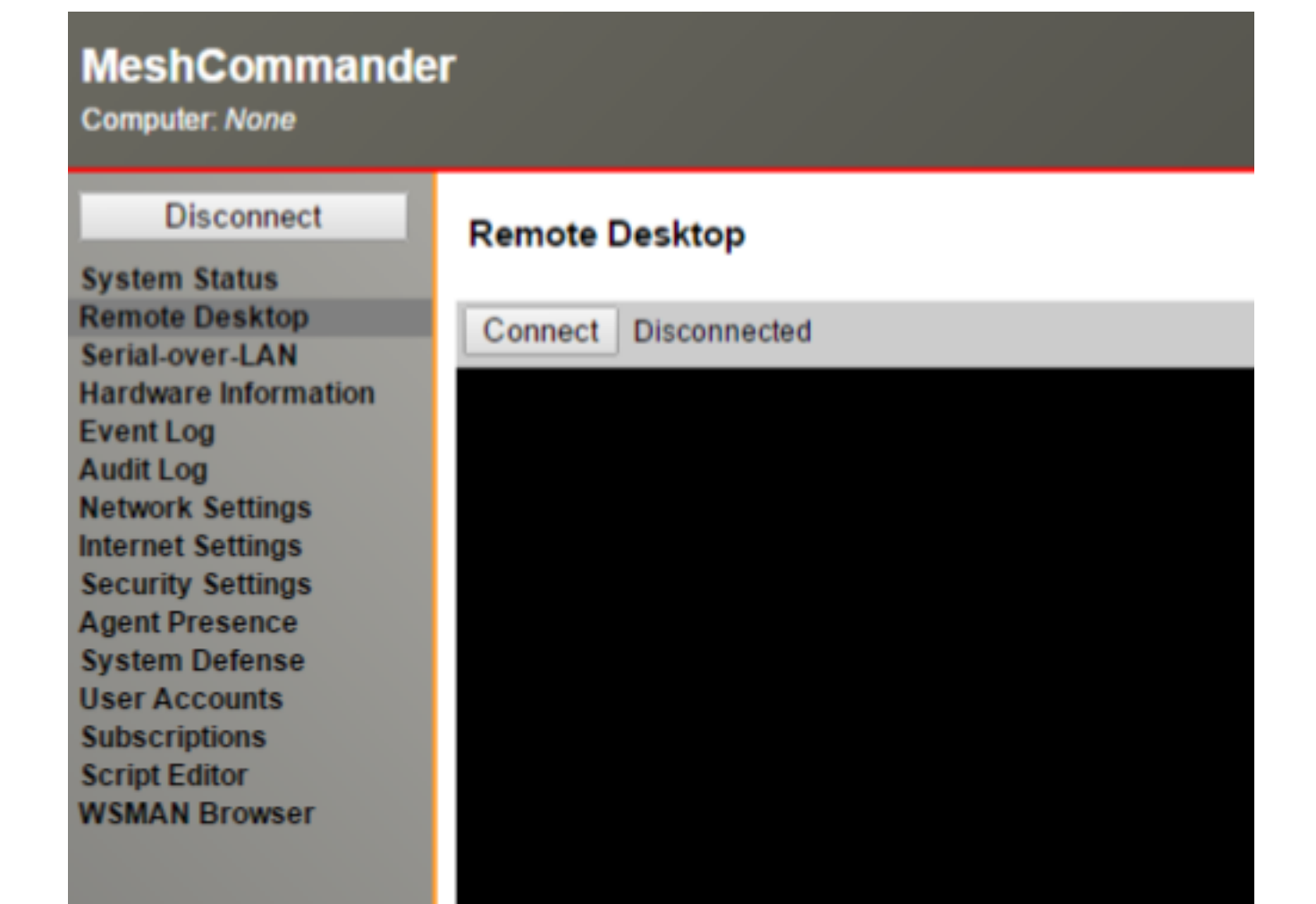

Puslapis 2 / 4 (c) 2025 VIPhost <info@viphost.lt> | 2025-06-15 06:16 URL: http://kb.viphost.lt/content/9/56/lt/kaip-prisijungti-prie-intel-amt-kvm.html

## Dedikuoti serveriai

Jei norite naudoti Virtual CDROM ar Floppy, pasirinkite IDE-R.

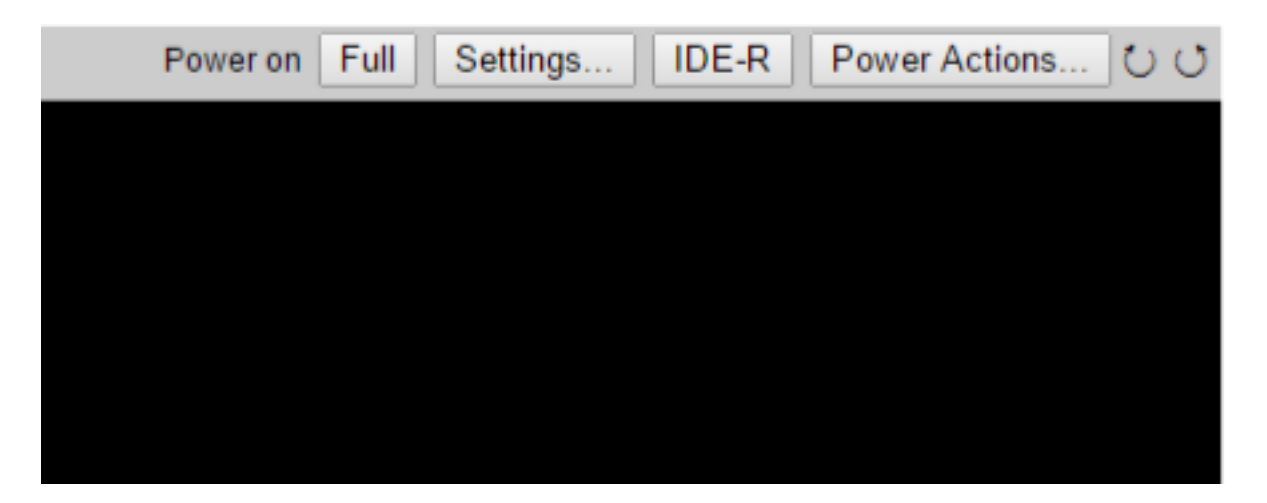

Kitame lange pasirinkite **CDROM** arba **Floppy disk** atvaizdo failą ir paspauskite **OK**.

| Storage Redirection                                                 |                            |  |
|---------------------------------------------------------------------|----------------------------|--|
| Select a CDROM and Floppy disk image to start the disk redirection. |                            |  |
| .ISO file                                                           | Choose File No file chosen |  |
| .IMG file                                                           | Choose File No file chosen |  |
| Start                                                               | Gracefully                 |  |
|                                                                     | OK Cancel                  |  |

Serverio užkrovai iš Virtual media, naudokite Power Actions mygtukus:

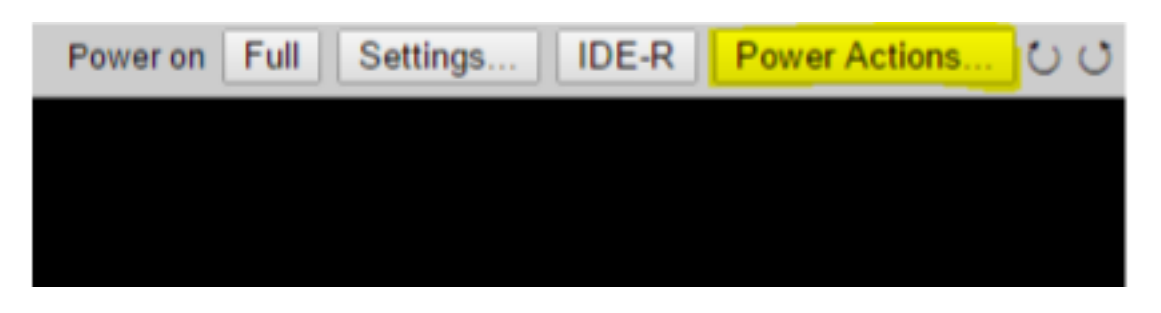

Pasirinkite Reset to IDE-R CDROM ir perkraukite serverį.

Operacinė sistema bus užkraunama iš Jūsų kompiuteryje nurodyto atvaizdo.

## Dedikuoti serveriai

| Connect Disconnected |               | Power on                                                                                                    |
|----------------------|---------------|----------------------------------------------------------------------------------------------------|
|                      | Power Actions | x                                                                                                    |
|                      | Power Action  | Reset to IDE-R CDROM   Power up Power cycle Power down Reset                                                                           |
|                      |               | Diagnostic<br>Soft-off<br>Sleep<br>Hibernate<br>Power up to BIOS<br>Reset to BIOS<br>Reset to IDE-R Floppy<br>Power on to IDE-R Floppy |
|                      |               | Reset to IDE-R CDROM<br>Power on to IDE-R CDROM<br>Custom action<br>User consent                                                       |

Unikalus sprendimo identifikatorius: #1055 Autorius: vip Paskutinis atnaujinimas: 2016-12-06 17:11